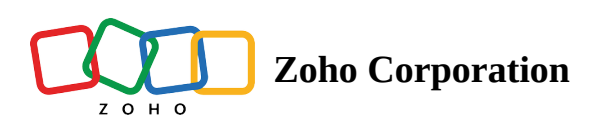

# **Organize flows better with folders**

If you have tens or hundreds of flows, it becomes difficult to manage them all from the *My Flows* page. With folders, you can keep them organized.

# **Create new folders**

To create a new folder:

- 1. Click the **+Create** button at the top-right of the *My Flows* page.
- 2. In the dropdown that appears, click **Create Folder**.

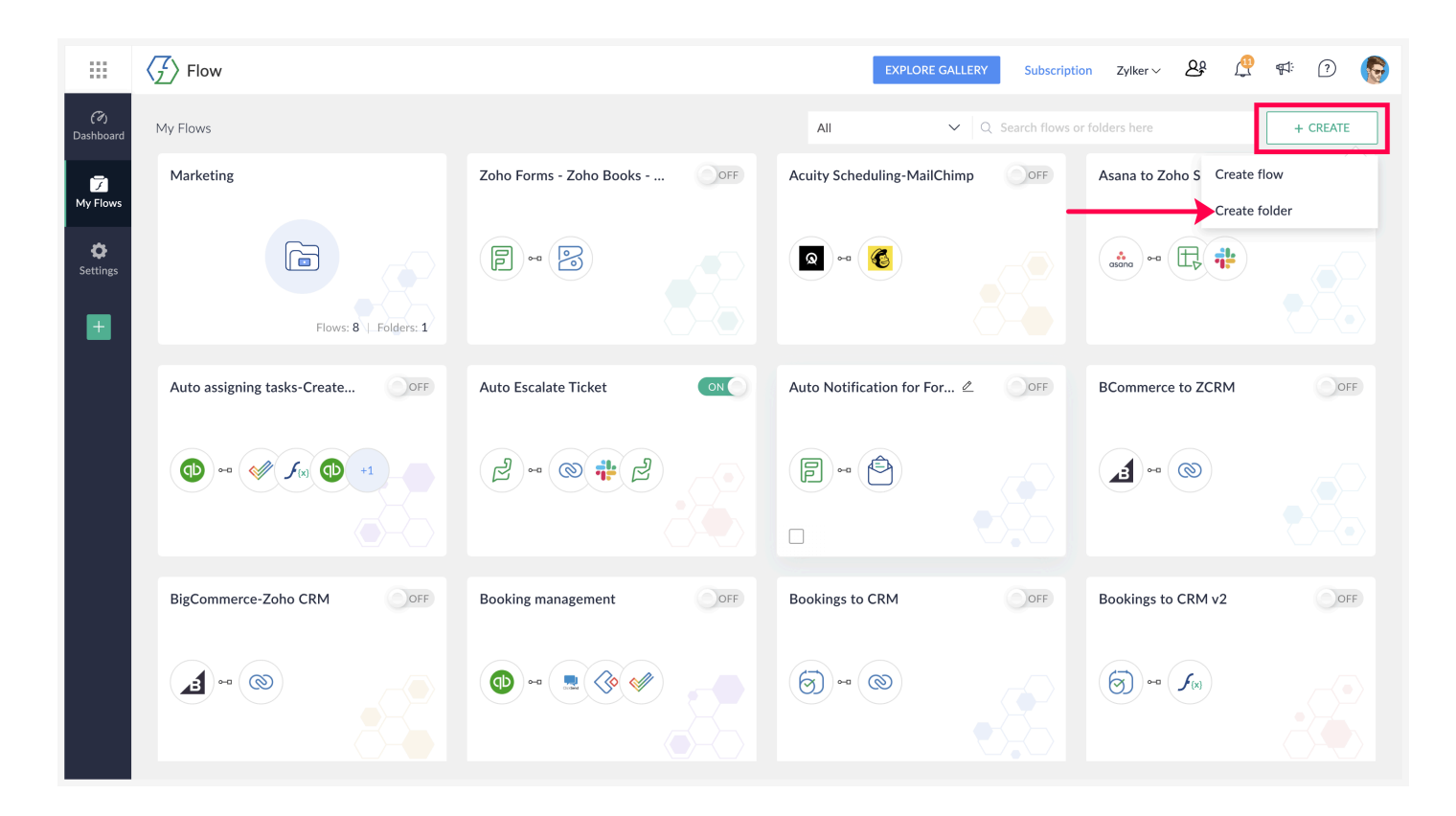

- 3. Provide a name for your folder, then click **Create**.
- 4. Once you're inside a folder, you can create a new flow or a folder by clicking the **+Create** button at the top-right.

#### Note:

- If you create a folder from the *My Flows* page, it will be a parent folder. You can create subfolders inside a folder by accessing it and creating a new folder.
- You can create any number of subfolders inside a parent folder.

## Move items to folders

You can move flows, folders, or a mix of flows and folders to a folder.

To move items to a folder:

- 1. Navigate to *My Flows* (or the folder from which you want to move its contents).
- 2. Hover over one of the required flows or folders for a checkbox to appear on it, and check the box.
- 3. Make the selection for as many flows and folders you want to move.

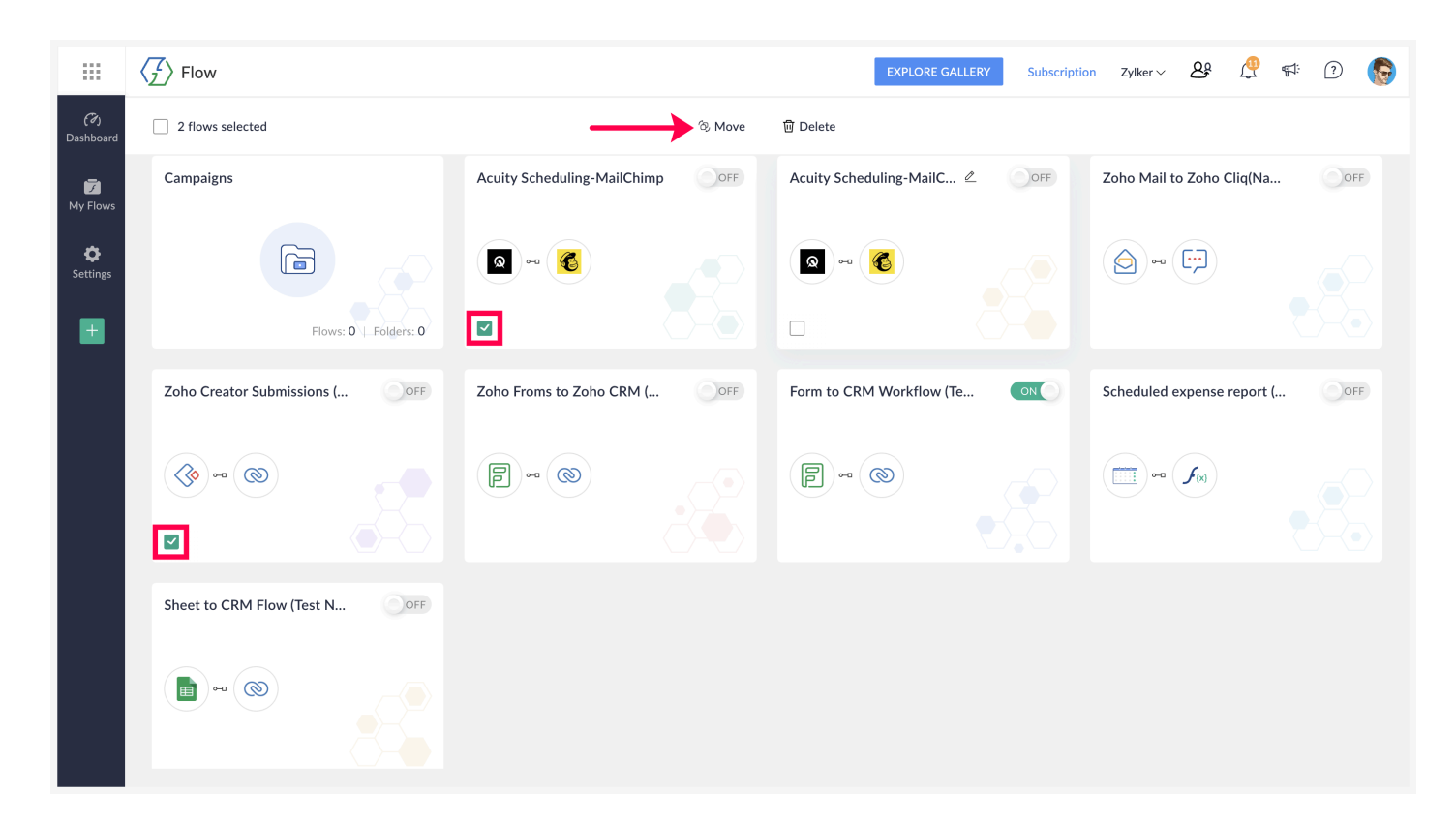

- 4. In the dialog box that appears, select the destination folder from the folder tree. You can also create a new folder by clicking the **New Folder** button.
- 5. Click Move.

|                  | $\langle \mathcal{I} \rangle$ Flow |                                             |        | EXPLORE GALLERY | Subscription | Zylker 🗸 | 20 | <u> </u> | 1: ? | 6 |
|------------------|------------------------------------|---------------------------------------------|--------|-----------------|--------------|----------|----|----------|------|---|
| (7)<br>Dashboard |                                    |                                             |        |                 |              |          |    |          |      |   |
| My Flows         |                                    |                                             |        |                 |              |          |    |          |      |   |
| ې<br>Settings    |                                    | Move 2 flows<br>Select a destination folder |        |                 |              |          |    |          |      |   |
|                  | Flows: 0   Folders: 0              | Search folders here<br>My Flows > Marketing |        |                 |              |          |    |          |      |   |
|                  |                                    | 🗅 Campaigns                                 |        |                 |              |          |    |          |      |   |
|                  | Zoho Creator Submissions (         |                                             |        |                 |              |          |    |          |      |   |
|                  | @•@                                |                                             |        |                 |              |          |    |          |      |   |
|                  |                                    |                                             |        |                 |              |          |    |          |      |   |
|                  | Sheet to CRM Flow (Test N          | NEW FOLDER                                  | CANCEL | MOVE            |              |          |    |          |      |   |
|                  |                                    |                                             |        |                 |              |          |    |          |      |   |

## **Manage folders**

### **Rename folders**

You can rename a folder the same way you rename a flow. Hover over the required folder, then click the edit button next to its name.

## **Delete flows and folders**

To delete flows and folders:

- 1. Navigate to *My Flows* (or the folder from which you want to move its contents).
- 2. Hover over one of the required flows or folders for a checkbox to appear on it, and check the box.
- 3. On the top toolbar, click **Delete**.
- 4. Confirm deletion of the items by clicking **Delete**.

```
Note:
```

- Deleting folders are permanent.
- Deleted flows can be restored up to 90 days after the date of deletion. Learn more
- You cannot delete a folder that contains a live flow or that has a subfolder that contains a live flow. Switch off the live flows before deleting a folder.